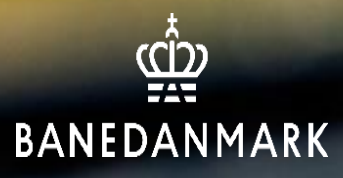

# Vejledning til underviser hos Banedanmark

20-09-23 ver. 1

# Indholdsfortegnelse

Log på Successfactors s. 3 Print deltagerliste s. 4 Find planlagte kurser s. 7 Find tidligere kurser s. 9 Overblik over udlåns objekter s. 17

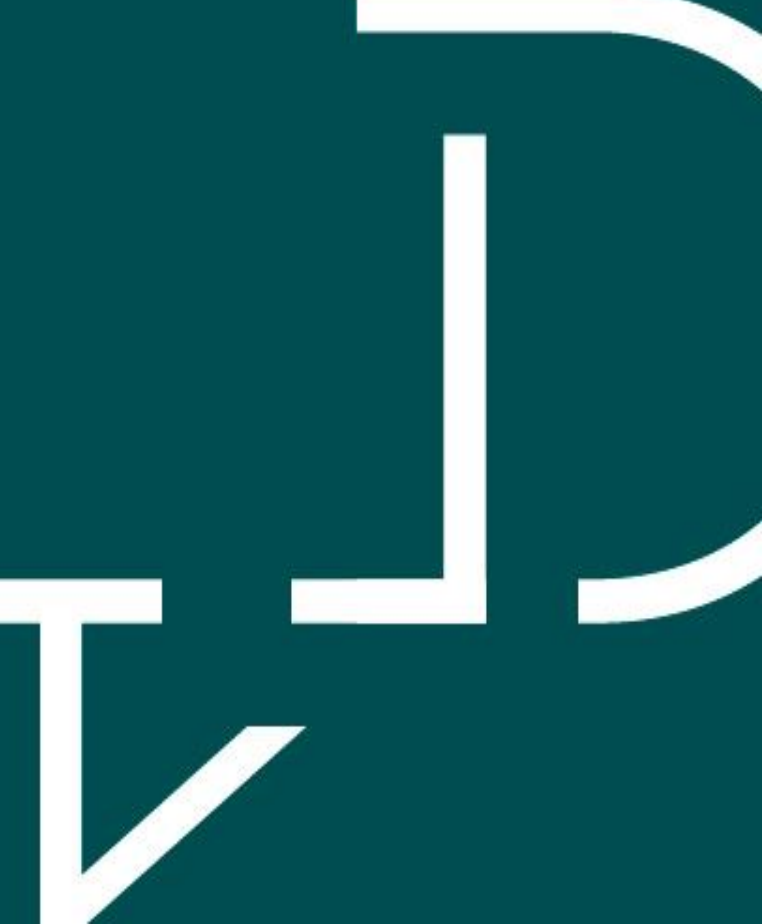

# Log på Successfactors

#### **Eksterne underviser:**

- Du modtager en velkomstmail fra SAPHR@bane.dk
- Efterfølgende modtager du en aktiveringsmails mail fra <u>ias@notifications.sap.com</u> - Husk at tjekke din SPAM/uønsket mail. Linket i aktiveringsmailen er gyldig i 14 dage.
- Når du har oprettet dig, benytter du:
  - Nedenstående link
  - Brugernavnet du modtog på mail fra <u>SAPHR@bane.dk</u>
  - Adgangskoden du har lavet i forbindelse med aktiveringsmailen

### Link til Successfactors:

https://performancemanager.successfactors.eu/login?company=banedanmar#/login

### Interne underviser:

• Benyt nedenstående link

## **Print deltagerliste**

• Tryk på Min læring

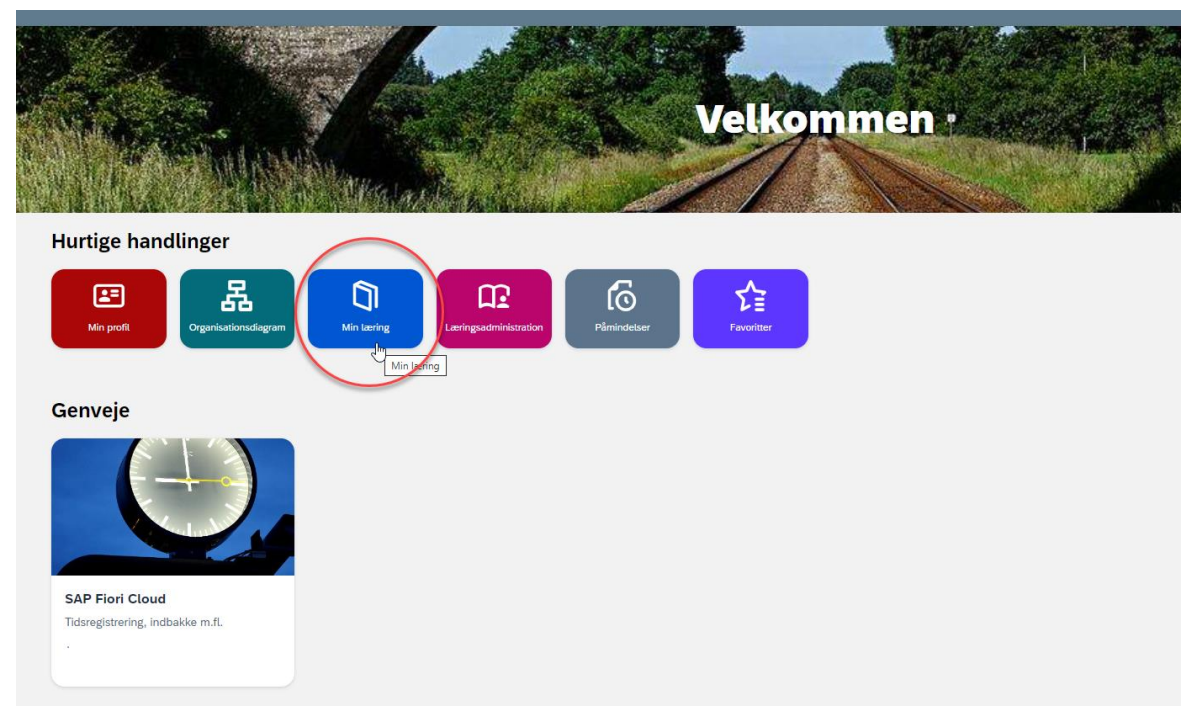

• Tryk efterfølgende på Mine kurser øverst i venstre hjørne

| Min Læring Mine Kurser |   |           |       |
|------------------------|---|-----------|-------|
| Anbefalinger           | ~ | Velkommen | Links |
|                        |   | verkommen |       |

🛱 BANEDANMARK

- Du kan finde/printe deltagerliste både under fanen
  - Planlagte kurser hvis kurset ikke er afholdt endnu
  - Tidligere kurser hvis kurser allerede er afholdt
- Tryk på "se deltagerliste"
  - Hent PDF-filen som så kan gemmes eller printes

| <                         | < Lektionsdetaljer     |                                                   |                              |                                                                                       |                    |
|---------------------------|------------------------|---------------------------------------------------|------------------------------|---------------------------------------------------------------------------------------|--------------------|
| Pas på på banen formiddag |                        |                                                   |                              |                                                                                       | Se dettagerliste   |
|                           |                        |                                                   |                              |                                                                                       |                    |
|                           | Status                 | Startdato og -klokkeslæt                          | Beskrivelse                  |                                                                                       |                    |
|                           |                        | SEP. 22                                           | Pas på på banen formiddag    |                                                                                       |                    |
|                           |                        | fr<br>08:00                                       | Uddannelsescenter Fredericia | Vejlevej 3 7000 Fredericia                                                            |                    |
|                           |                        |                                                   |                              |                                                                                       |                    |
|                           | Min Læring Mine Kurste |                                                   |                              |                                                                                       |                    |
|                           |                        | < Lektionsd                                       | etaljer                      |                                                                                       |                    |
| Pas på på banen formiddag |                        | <mark>å på banen fo</mark><br>Brugere Om Dokument | rmiddag                      | Se deltageriste                                                                       |                    |
|                           |                        |                                                   |                              |                                                                                       |                    |
|                           |                        | Status                                            | Startdato og -klokkeslæt     | Beskrivelse                                                                           |                    |
|                           |                        | ~                                                 | SEP. 19<br>ti<br>10:00       | Pas på på banen formiddag<br>Uddannelsescenter Ringsted - Godsbanevej 2 4100 Ringsted | Rediger deltagelse |
|                           |                        |                                                   |                              |                                                                                       |                    |

🛱 BANEDANMARK

 Udfyld deltagerlisten og send den retur til bdkuddannelser@bane.dk

SAP SuccessFactors 💛

Liste over lektioner

| L                               | ektion                      |                 |                            |                                     |                     |                                                                   |
|---------------------------------|-----------------------------|-----------------|----------------------------|-------------------------------------|---------------------|-------------------------------------------------------------------|
| L                               | ektions-id                  | 1568            |                            |                                     |                     |                                                                   |
| Titel Pas på på banen formiddag |                             |                 |                            |                                     |                     |                                                                   |
| ĸ                               | ursus                       | KLASSEVÆRELS    | SE 50003915 (R             | evision 5/4/2021 14:0               | 0 Europa/København) |                                                                   |
|                                 | Tidsinterval                | Starto          | lato/-tidspunkt            | Slutdato/-tidspunkt                 | Instruktør          | Primær placering                                                  |
|                                 | 1 Pas på på banen formiddag | 19/9/2<br>Europ | 2023 10:00<br>ba/København | 19/9/2023 13:00<br>Europa/København | TTUUU, TUUU         | Uddannelsescenter<br>Ringsted -<br>Godsbanevej 2 4100<br>Ringsted |

| Brugemavn                          | Organisation                               | Bestået | lkke bestået |
|------------------------------------|--------------------------------------------|---------|--------------|
| DUUD 1072 Augure 1, las Honrik     | Schneider Electric Danmark A/S (50033157), |         |              |
| COCCC 100 tuicemenn, Humin Siguerd | Infra AM, Banedata (50005595),             |         |              |
| DUUZUTTT TRICETOLI, I ST           | SR Sikkerhed ApS (50022307),               |         |              |
| 00004412 Frederikeen, Heidi Keiza  | HR Uddannelse Kursusdrift Rg (50006895),   |         |              |
| ooooro ri oonoon, oounoii 2,e      | HR Uddannelse Kursusdrift Rg (50006895),   |         |              |

# Find planlagte kurser

• Tryk på Min læring

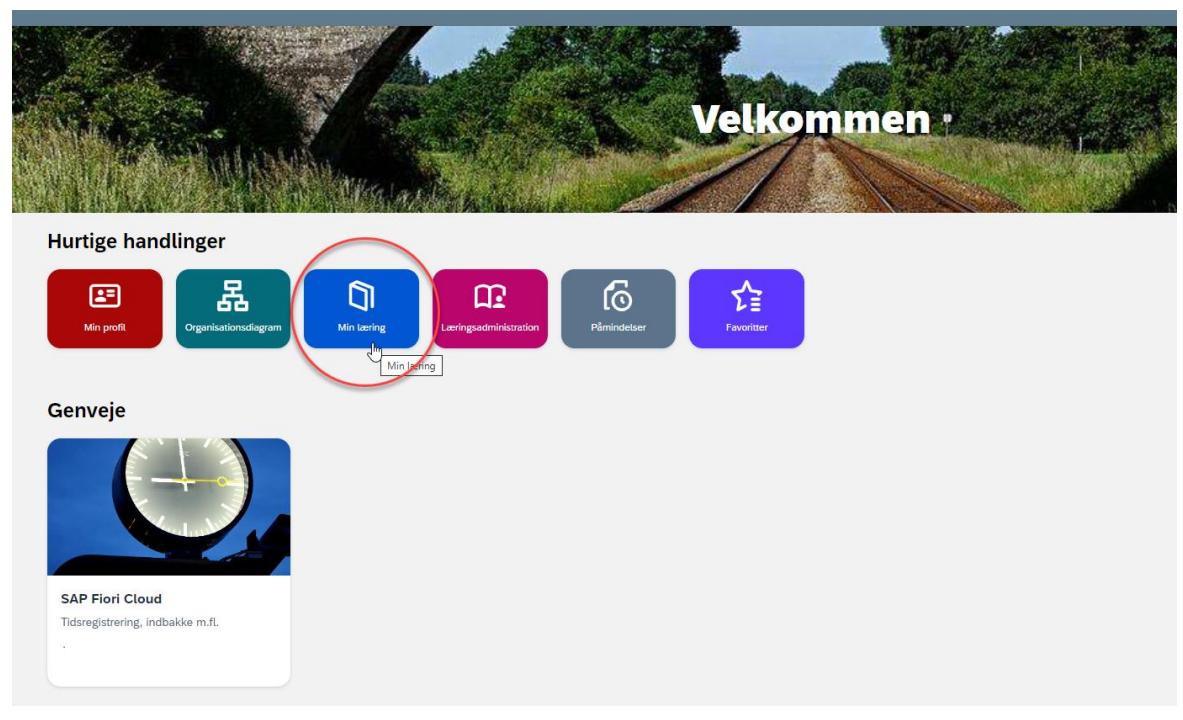

• Tryk efterfølgende på Mine kurser øverst i venstre hjørne

| Min Læring Mine Kurser |   |           |       |
|------------------------|---|-----------|-------|
| Anbefalinger           | ~ | Velkommen | Links |
|                        |   | verkommen |       |

Pas på på banen formiddag

N Startdato og -kloi

Min Læring

Lektionsdetaljer

SEP. 22

fr

08:00

Dokur

#### Fanen "Planlagte kurser"

- Her kan du se alle de kurser du er tilmeldt som underviser
- Når du trykker på datoen får du vist tidspunkt, kursussted, tilmeldte kursister og dokumentlinks (bruges ikke på nuværende tidspunkt).

Ny Lektion

< Lektionsdetaljer

|                                                    | Min Læring Mine Kurser                                            |
|----------------------------------------------------|-------------------------------------------------------------------|
|                                                    | Mine Kurser (1)                                                   |
| rcar du ar tilmaldt                                | Planlagte kurser Undervisningskompetence til                      |
|                                                    |                                                                   |
| n får du vist<br>meldte kursister<br>es ikke på    | Pas på på banen formiddag<br>Fredericia<br>6 af 10 er registreret |
|                                                    |                                                                   |
| Min Læring <u>Hine Kurser</u>                      | Min Læring Mine Kuster                                            |
| Lektionsdetaljer                                   | < Lektionsdetaljer                                                |
| Pas nå nå banen formiddag                          | Pas på på banen formidd                                           |
|                                                    | Ny Lektion Brugere Om Dokumentlinks                               |
| ly Lektion Brugere Om Dokumentlinks                | Lektions-id<br>1569                                               |
| Denne lektion har ingen tilknyttede dokumentlinks. | Kursusstørrelse<br>1 - 10                                         |
|                                                    | Kursusdatoer<br>22/9/2023 08:00 - 22/9/2023 11:00                 |
|                                                    | Afslutningsdato for registrering Ingen slutdato                   |
|                                                    | Tidszone                                                          |

Europa/København

Facilitet Fredericia 67

#### Pas på på banen formiddag

Pas på på banen formiddag

Uddannelsescenter Fredericia - Vejlevej 3 7000 Fredericia

| Ny Lektion Brugere Om | Dokumentlinks                  |                                     |                |                | Beskrivelse<br>Ingen beskrivelse |
|-----------------------|--------------------------------|-------------------------------------|----------------|----------------|----------------------------------|
| Vælg alle             |                                |                                     |                |                | Filtrer efter                    |
| Anne Kathrine Mark    | Anne Katrine Bøttker<br>Hansen | Nikoline Skaarup Friis<br>Jørgensen | Søren Andersen | Søren Andersen | Søren Erik Aaes                  |

# Find Tidligere kurser

• Tryk på Min læring

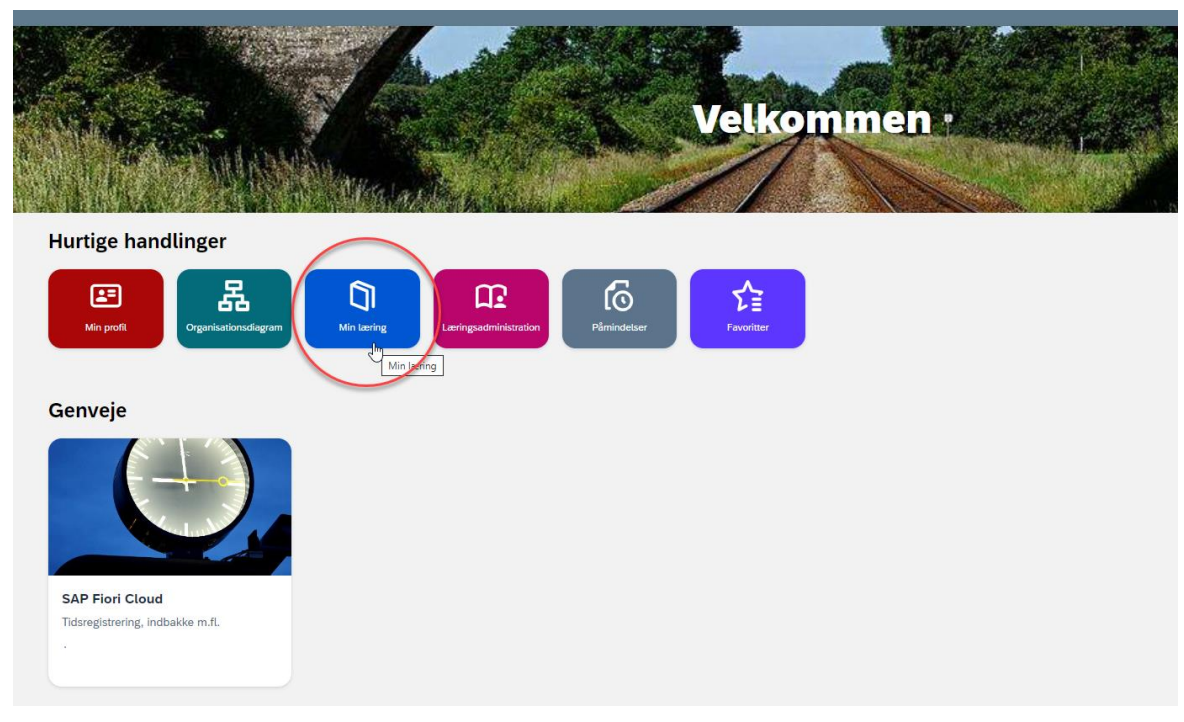

• Tryk efterfølgende på Mine kurser øverst i venstre hjørne

| Min Læring Mine Kurser |   |           |       |
|------------------------|---|-----------|-------|
| Anbefalinger           | ~ | Velkommen | Links |
|                        |   | verkommen |       |

Pas på på banen formiddag

### Fanen "Tidligere kurser"

- Her kan du se alle de kurser du har været tilmeldt som underviser
- Når du trykker på datoen får du vist tidspunkt, kursussted, tilmeldte kursister og dokumentlinks (bruges ikke på nuværende tidspunkt).

Min Læring

< Lektionsdetaljer

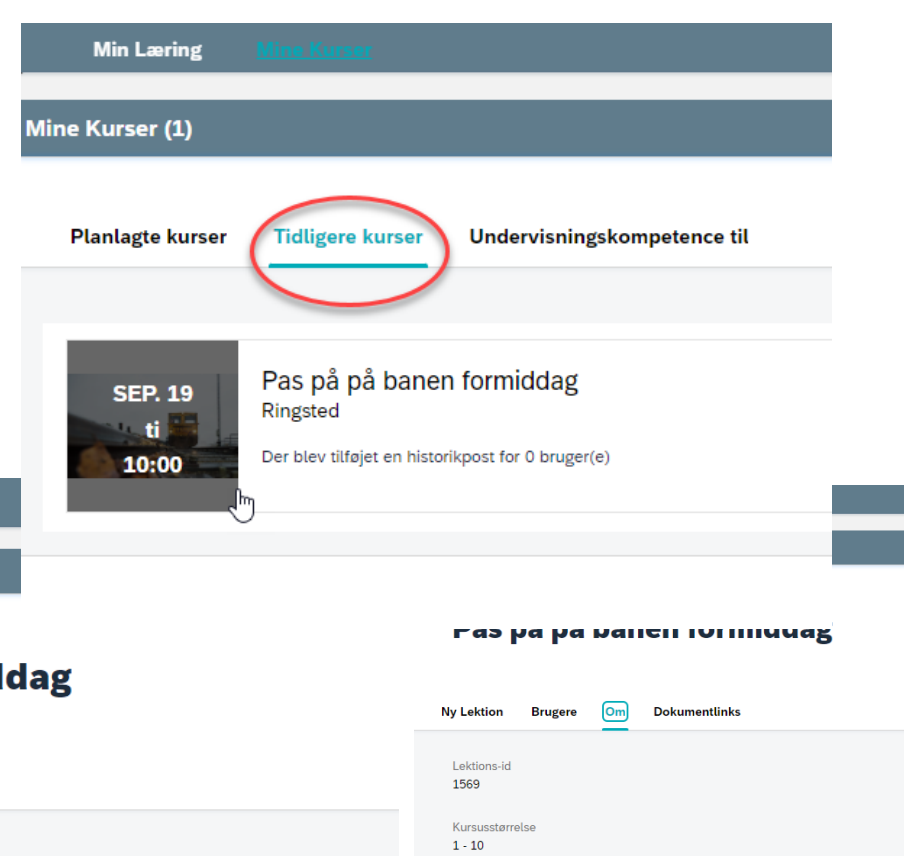

#### Pas på på banen formiddag Om Dokumentlinks Startdato og -klokkeslæt Ny Lektion Dokumentlinks Brugere Om SEP. 22 Pas på på banen formiddag Uddannelsescenter Fredericia - Vejlevej 3 7000 Fredericia 08:00 Denne lektion har ingen tilknyttede dokumentlinks Kursusdatoer 22/9/2023 08:00 - 22/9/2023 11:00 Min Læring Afslutningsdato for registrering Ingen slutdato Lektionsdetaljer Tidszone Europa/København B Pas på på banen formiddag Facilitet Fredericia Reskrivelse Ingen beskrivelse Ny Lektion Brugere Om Dokumentlinks Vælg alle Filtrer efter Anne Katrine Bøttker Hansen Nikoline Skaarup Friis Jørgensen Anne Kathrine Mark Søren Andersen Søren Andersen Søren Erik Aaes

# Find undervisningskompetence

- Tryk på Min læring

  Hurtige handlinger

  Image: Construction

  Image: Construction

  Image: Construction

  Image: Construction

  Image: Construction

  Image: Construction

  Image: Construction

  Image: Construction

  Image: Construction

  Image: Construction

  Image: Construction

  Image: Construction

  Image: Construction

  Image: Construction

  Image: Construction

  Image: Construction

  Image: Construction

  Image: Construction

  Image: Construction

  Image: Construction

  Image: Construction

  Image: Construction

  Image: Construction

  Image: Construction

  Image: Construction

  Image: Construction

  Image: Construction

  Image: Construction

  Image: Construction

  Image: Construction

  Image: Construction

  Image: Construction

  Image: Construction

  Image: Construction

  Image: Construction

  Image: Construction

  Image: Construction

  Image: Construction

  Image: Construction

  Image: Construction

  Image: Construction

  Image: Construction

  Image: Construction

  Image: Construction

  Image: Construction

  Image: Construction

  Image: Construction

  Image: Construction

  Image: Construction

  Image: C
  - Tryk efterfølgende på Mine kurser øverst i venstre hjørne

| Min Læring Mine Kurser |   |           |       |
|------------------------|---|-----------|-------|
| <u>d</u> ]             |   |           |       |
| Anbefalinger           | × | Velkommen | Links |
|                        |   |           |       |

• Her kan du se hvilke overordnet kurser du er tilknyttet til at kunne undervise på

|   | Min Læring       | Mine Kurser      |                             |
|---|------------------|------------------|-----------------------------|
|   |                  |                  |                             |
| М | ine Kurser (2)   |                  |                             |
|   | Planlagte kurser | Tidligere kurser | Undervisningskompetence til |
|   | Kursus           |                  |                             |
|   | Pas på på        | banen formiddag  |                             |
|   | Pas på på        | banen formiddag  |                             |
|   |                  |                  |                             |